# 【公部門職缺】線上申請流程說明

步驟一:

1、進入大臺中人力資源網 http://takejob.taichung.gov.tw/

2、點選

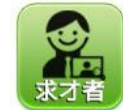

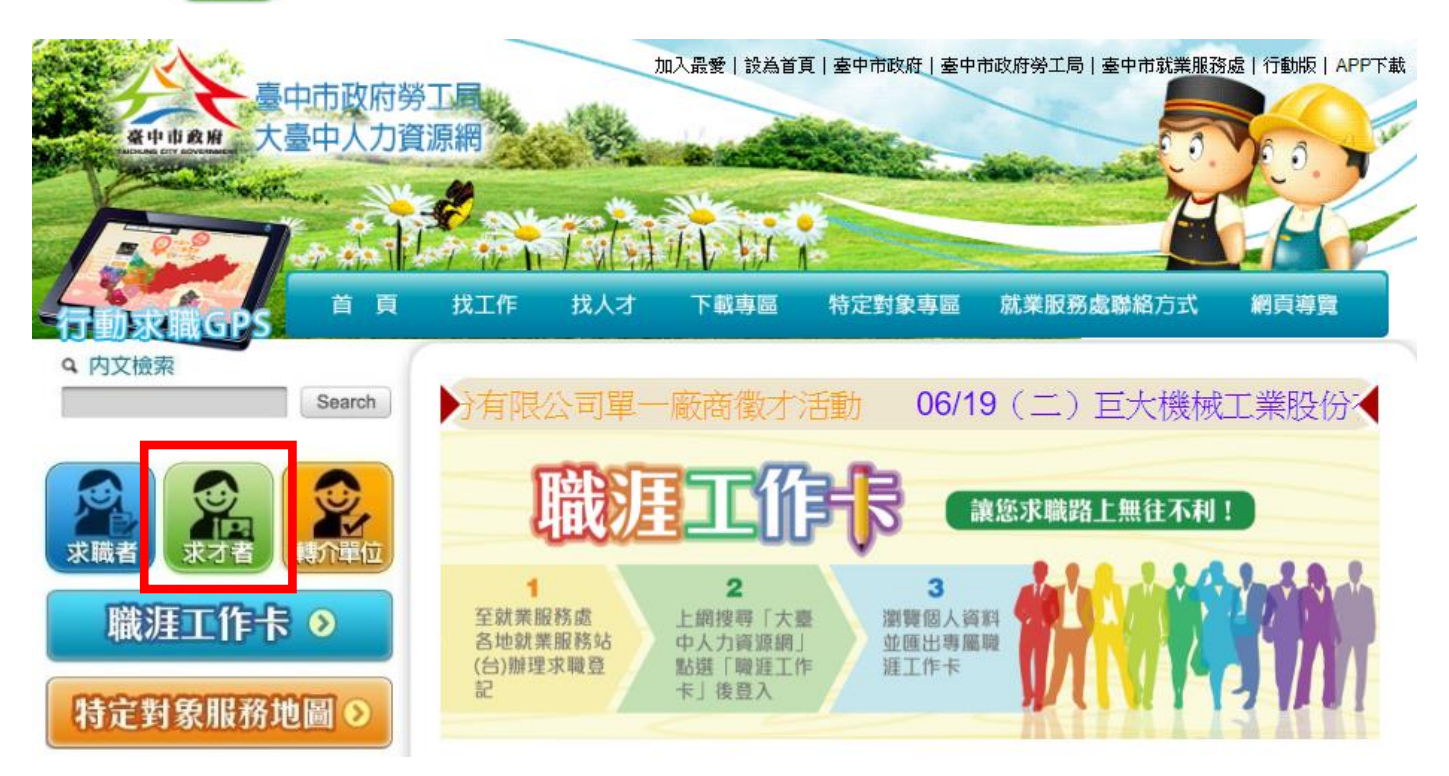

## 步驟二:

點選【機關學校登入】。

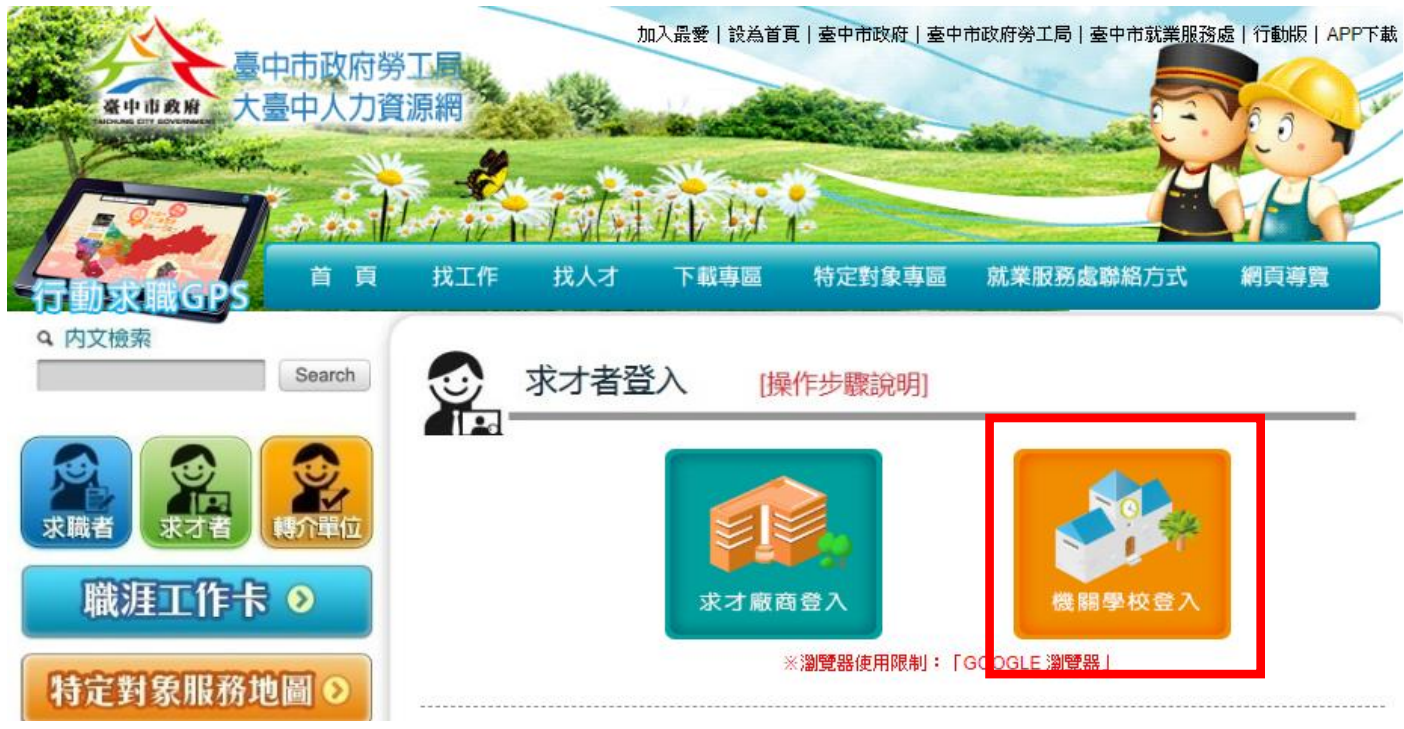

大臺中人力資源網-職涯工.

點選【申請帳號】·並輸入基本資料後(紅色※為必填欄位)·按【送出申請】·資料將送給系統管理員 審核·審核通過才能使用帳號密碼登入。

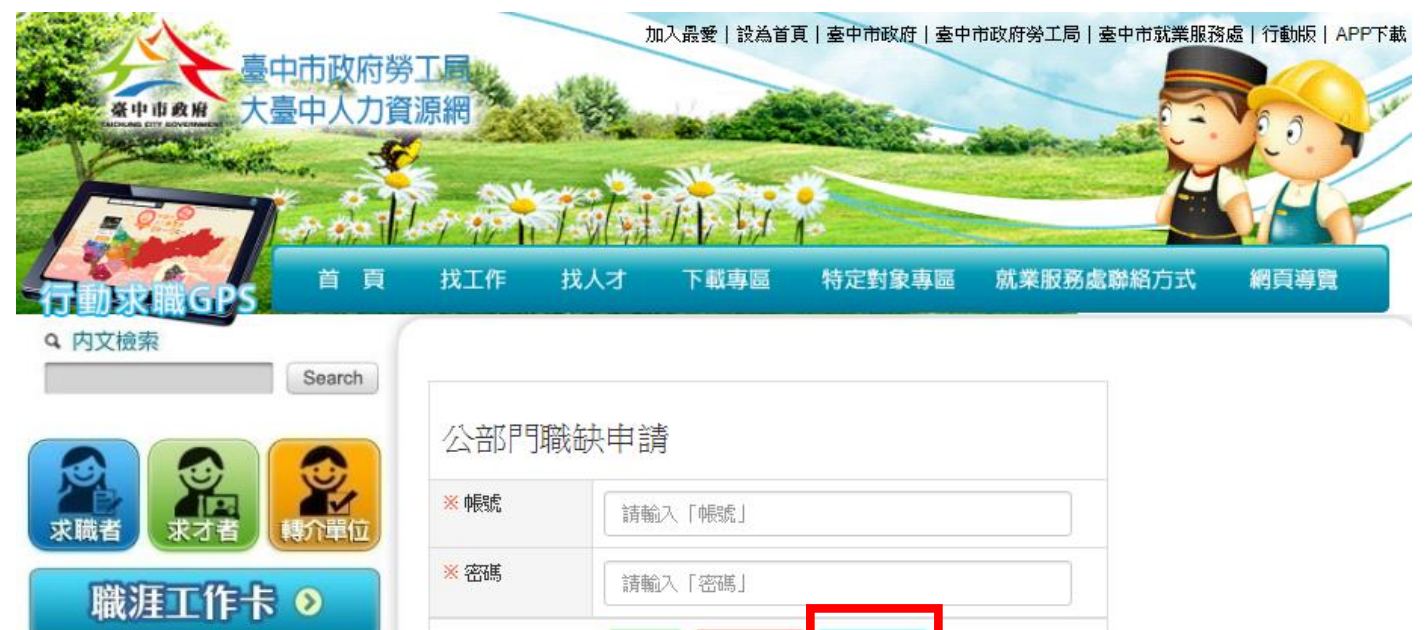

| ** 帳號       請輸入「帳號」         ** 密碼       請輸入「密碼」         ** 空位名稱       請輸入「單位名稱」         ** 職稱       請輸入「單位名稱」         ** 職稱       請輸入「職將電話」         ** 聯絡電話       請輸入「聯絡電話」         群組名稱       機關及學校單位         ** Email       請輸入「Email」 |       |                                                 |                                                                                                    |
|----------------------------------------------------------------------------------------------------|-------|-------------------------------------------------|----------------------------------------------------------------------------------------------------|
| ** 密碼       請輸入「密碼」         ** 單位名稱       請輸入「單位名稱」         ** 職稱       請輸入「職稱」         ** 職給電話       請輸入「聯絡電話」         詳組名稱       機關及學校單位         ** Email       請輸入「Email」                                                             | 帳號    | 請輸入「帳號」                                         |                                                                                                    |
| ※ 單位名稱       請輸入「單位名稱」         ※ 職稱       請輸入「職稱」         ※ 聯絡電話       請輸入「聯絡電話」         詳組名稱       機關及學校單位         ※ Email       請輸入「Email」                                                                                             | 密碼    | 請輸入「密碼」                                         |                                                                                                    |
| ** 職稱       請輸入「職稱」         ** 聯絡電話       請輸入「聯絡電話」         群組名稱       機關及學校單位         ** Email       請輸入「Email」                                                                                                    | 單位名稱  | 請輸入「單位名稱」                                       |                                                                                                    |
| ※聯絡電話     請輸入「聯絡電話」       詳組名稱     機關及學校單位       ※ Email     請輸入「Email」                                                                                                    | 職稱    | 請輸入「職稱」                                         |                                                                                                    |
| 群組名稱 機關及學校單位 ▼<br>※ Email 請輸入「Email」                                                                                                    | 聯絡電話  | 請輸入「聯絡電話」                                       |                                                                                                    |
| <b>※ Email</b><br>請輸入「Email」                                                                                                    | 組名稱   | 機關及學校單位    ▼                                    |                                                                                                    |
|                                                                                                    | Email | 請輸入「Email」                                      |                                                                                                    |
|                                                                                                    |       |                                                 |                                                                                                    |
|                                                                                                    |       | waa<br>密碼<br>單位名稱<br>職稱<br>腳絡電話<br>組名稱<br>Email | mat     前輸入「密碼」       密碼     請輸入「密碼」       單位名稱     請輸入「單位名稱」       職稱     請輸入「聯絡電話」       職給電話     請輸入「聯絡電話」       組名稱     機關及學校單位       正mail     讀輸入「Email」       送出申請     取済 |

確定

步驟四:

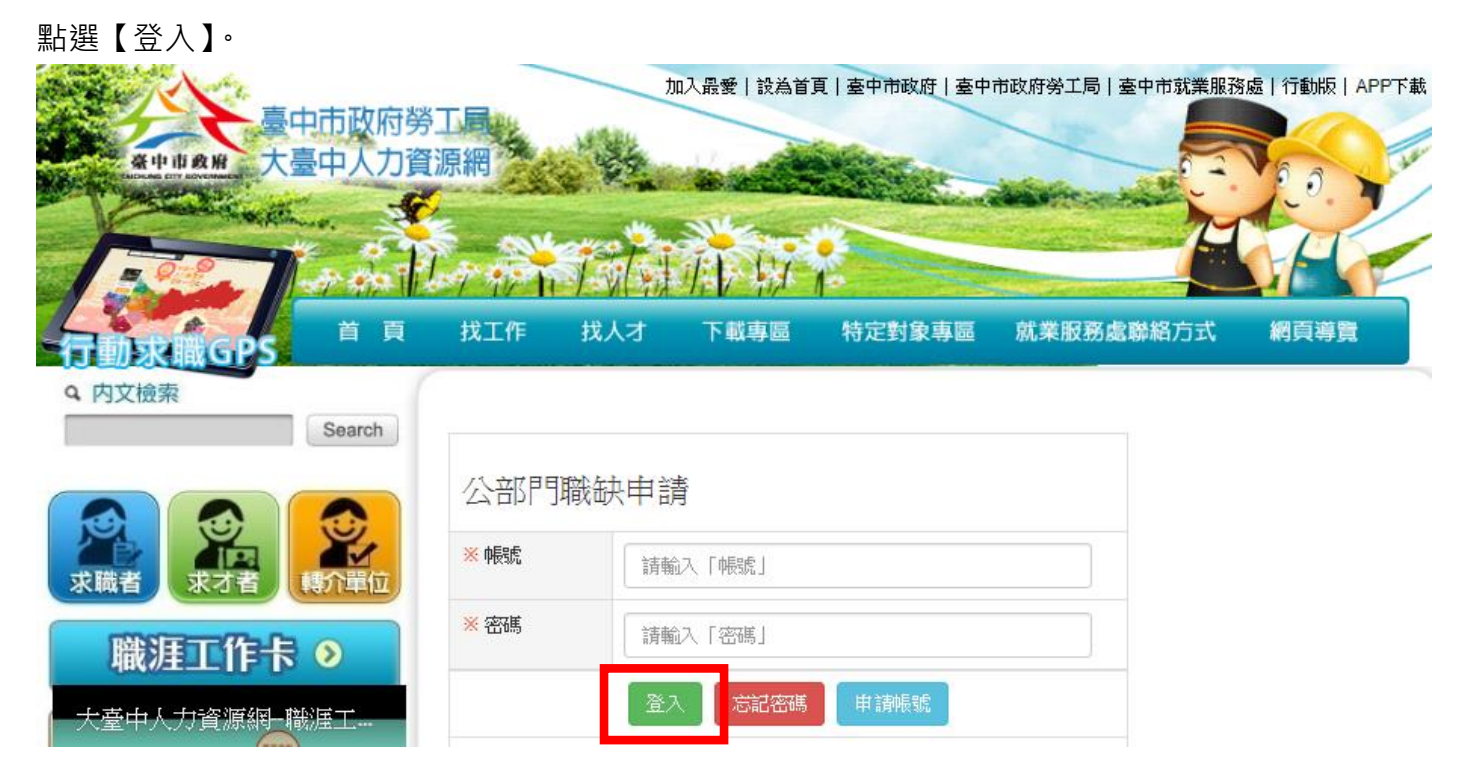

## 步驟五:

1、登入後可查詢登入者的所有申請案件,並可新增公部門職缺及編輯暨有資料。
 2、點選【新增公部門職缺】。

|                 | Q,依                                  | 政府職缺到 | 查詢      |                       |      |    |    |
|-----------------|--------------------------------------|-------|---------|-----------------------|------|----|----|
|                 |                                      |       |         |                       |      |    |    |
|                 |                                      |       |         |                       |      |    | 登出 |
|                 | <b>公告標題</b> 請輸入「公告標題」                |       |         |                       |      |    |    |
|                 | 公告日期 公告日期(起) 🔤 ~ 公告日期(迄)             |       |         |                       |      |    |    |
|                 | 狀態                                   |       |         |                       |      |    |    |
| 查詢 <u></u> 顯示全部 |                                      |       |         |                       |      |    |    |
|                 | 新增公部門職缺                              |       |         |                       |      |    |    |
|                 | 項次                                   | 公告榜   | 票題      | 公告機關                  | 公告期間 | 狀態 |    |
|                 | 臺中市立圖書館大里<br>1 分館行政助理(巡迴車<br>司機)徵才公告 |       | 臺中市立圖書館 | 2016/11/28~2016/12/20 | 未審核  | 編輯 |    |

步驟六:

請先按【儲存】再點擊【列印】,將申請表核章至機關首長。

※ 1.為能即時公告職缺,請貴單位將核章完之文件,於當日下午4時30分前上傳系統並 清稿儲存後送出審核,始得於當日公告,逾時則以次一上班日為公告起始日。
※ 2.各機關承辦人,應於公告當日,自行上網檢視刊登內容,若有任何問題請洽臺中市 就業服務處,聯絡人:石小姐04-22289111分機36215。
※ 3.若貴機關招募技工、工友、司機、臨時人員等適用勞動基準法之人員時,應確保其 勞動條件符合勞動基準法規定,若有相關疑義,得洽詢本局勞動基準科。(電話:04-22289111轉分機35200)

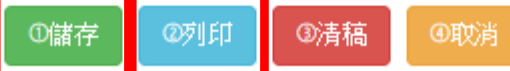

#### 步驟七:

(1)將核章完之申請表掃描成 PDF 檔·點選【瀏覽】選擇檔案後再按【上傳檔案】

(2)完成上開作業後,接著點擊【清稿】,最後點選【送出審核】。

※如有附件資料請一併上傳

※檔案類型限定為 PDF

| 上傳附件         | 描述:<br>選擇檔案 未選擇任何檔案<br>上傳檔案                                                                                                   |    |
|--------------|----------------------------------------------------------------------------------------------------|----|
| ※上傳已簽核公<br>文 | <ul> <li>▲ 調力L調計 項為負任後, 并上時回計。</li> <li>選擇檔案</li> <li>上傳檔案</li> <li>※ 請先儲存填寫資料後, 再上傳已簽核公文。</li> <li>※ 檔案類型限定為 PDF。</li> </ul> |    |
| 傳成功!         |                                                                                                    |    |
|              | ]                                                                                                    | 確定 |

| 上傳附件                                                                          | 臺中市就業服務處徵才 删除檔案                                                  |  |  |  |  |
|-------------------------------------------------------------------------------|------------------------------------------------------------------|--|--|--|--|
|                                                                               | 描述:                                                              |  |  |  |  |
|                                                                               | 選擇檔案 臺中市就業服務才簡章.pdf                                              |  |  |  |  |
|                                                                               | 上傳檔案<br>※ 請先儲存填寫資料後,再上傳附件。                                       |  |  |  |  |
| ※上傳已簽核公                                                                       | 公文下載 刪除檔案                                                        |  |  |  |  |
| ~                                                                             | 選擇檔案 公部門職缺申請表掃抽檔_pdf                                             |  |  |  |  |
|                                                                               |                                                                  |  |  |  |  |
|                                                                               | ※ 調光儲存項為員科後,丹上傳己競校公义。<br>※ 檔案類型限定為 PDF。                          |  |  |  |  |
| ※ 1.為能即時公<br>清稿儲存後送出                                                          | 会職缺,請貴單位將核章完之文件,於當日下午4時30分前上傳系統並<br>1審核,始得於當日公告,逾時則以次一上班日為公告起始日。 |  |  |  |  |
| ※ 2.各機關承辦人,應於公告當日,自行上網檢視刊登內容,若有任何問題請洽臺中市<br>就業服務處, 聯絡人:石小姐04-22289111分機36215。 |                                                                  |  |  |  |  |
| ※ 3. 若貴機關招募技工、工友、司機、臨時人員等適用勞動基準法之人員時,應確保其                                     |                                                                  |  |  |  |  |
| 勞動條件符合勞<br>22289111轉分極                                                        | }動基準法規定,若有相關疑義,得洽詢本局勞動基準科。(電話:04-<br>幾35200)                     |  |  |  |  |
|                                                                               | ①儲存 <b>2</b> 列印 ①清稿 <b>①</b> 取消                                  |  |  |  |  |

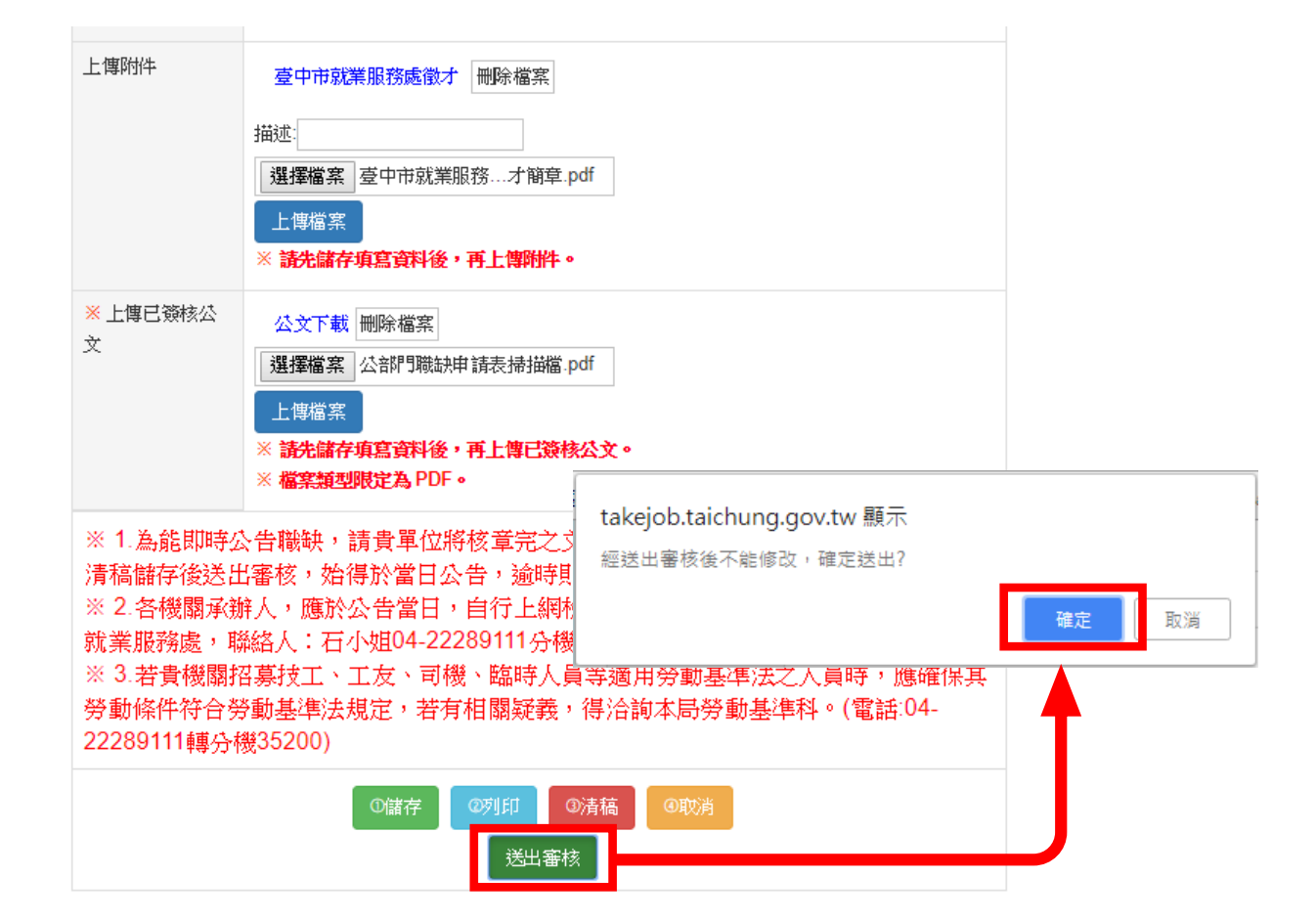

#### 步驟八:

待系統人員審核完成後,即刊登至大臺中人力資源網「公部門職缺專區」,可點選網址: http://takejob.taichung.gov.tw/WebPages/public\_list.aspx\_進行確認。

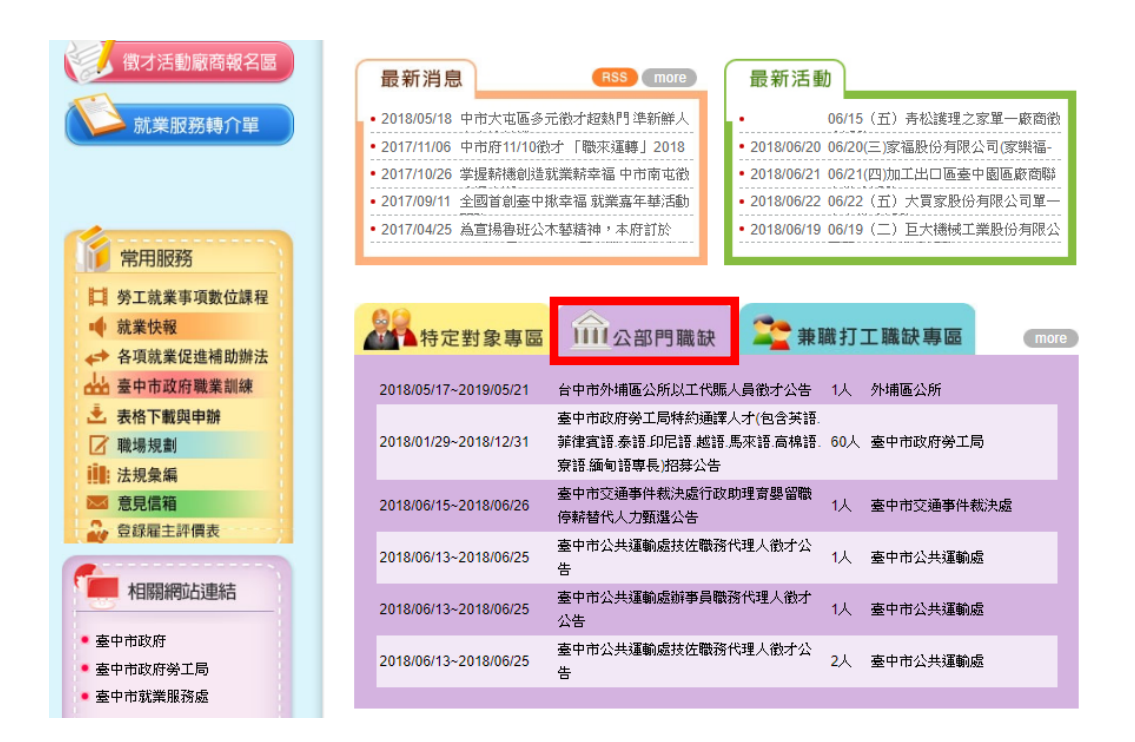